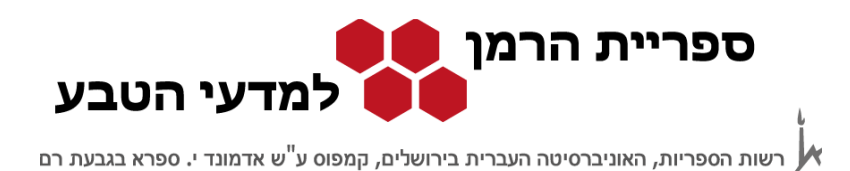

# חיפוש במאגרי המידע

## **PubMed**

## http://www.ncbi.nlm.nih.gov/sites/entrez?otool=iilhujlib

מאגר ה-PubMed עוסק בתחום הרפואה והביו-רפואה, והוא נוצר בספרייה הרפואית הלאומית של ארצות הברית National Center for Biotechnology Information - NCBI

מאגר זה הוא חלק ממערך של מאגרים ומקורות מידע בתחום הרפואה הפתוחים לחיפוש חינם <u>http://www.ncbi.nlm.nih.gov</u> NCBI לכלל הציבור. הגישה לכלל המאגרים דרך אתר ה-

המאגר מכיל מאמרים משנת 1948. לחלק יש גישה חופשית לטקסט מלא, כחלק ממגמה כלל עולמית בעולם המדע לאפשר גישה חופשית למאמרים עבור חוקרים והקהל הרחב. לשאר יש להגיע דרך מחשב המחובר לרשת האוניברסיטה, אם לאוניברסיטה יש מנוי לכתב העת שבו מופיע המאמר. לכן מומלץ להיכנס למאגר באמצעות הקישור באתר הספרייה.

<u>מסך הכניסה למאגר:</u>

| S NCBI Resources ☑ He                                                            | aw To 🕑                                                                                                    | פרופיל אישי Sign in to NCBI                                                                                                    |
|----------------------------------------------------------------------------------|----------------------------------------------------------------------------------------------------|----------------------------------------------------------------------------------------------------|
| Publiced.gov<br>US National Library of Medicine<br>National Institutes of Health | ubMed •   Advanced חיפוש מתקדם                                                                                                    | Search<br>Help                                                                                                    |
|                                                                                  | PubMed<br>PubMed comprises more than 24 million citations for<br>biomedical literature from MEDLINE, life science journals,<br>and online books. Citations may include links to full-text<br>content from PubMed Central and publisher web sites. | PubMed Commons<br>Featured comment - Oct 6<br>Preventing infection in asplenic patients: Q Hill<br>highlights recent updates to clinical guidelines.<br>1 usa gov/1CJMnHx |
| Using PubMed                                                                     | הדרכו PubMed Tools                                                                                                    | More Resources משאבים נוספים                                                                                                    |
| PubMed Quick Start Guide                                                         | PubMed Mobile                                                                                                    | MeSH Database                                                                                                    |
| Full Text Articles                                                               | Single Citation Matcher                                                                                                    | Journals in NCBI Databases                                                                                                    |
| PubMed FAQs                                                                      | Batch Citation Matcher                                                                                                    | Clinical Trials                                                                                                    |
| PubMed Tutorials                                                                 | Clinical Queries                                                                                                    | E-Utilities (API)                                                                                                    |
| New and Noteworthy 题                                                             | Topic-Specific Queries                                                                                                    | LinkOut                                                                                                    |

### מסך הפתיחה של המאגר כולל:

עמוד 1 מתוך 7

PubMed מאגרי מידע במדעי החיים

2014 כל הזכויות שמורות לספריית הרמן למדעי הטבע, האוניברסיטה העברית בירושלים 🛇

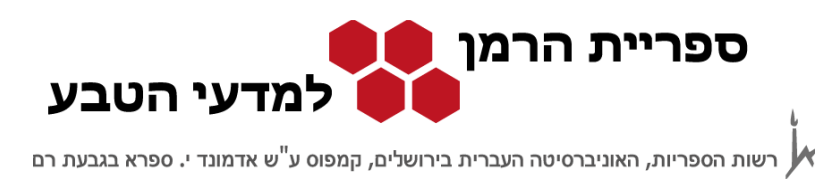

חיפוש מהיר – בתיבה זו מקלידים את השאילתא בצורה חופשית. בדרך כלל התוכנה תציע נושאים קרובים. החיפוש הבסיסי נערך בכל שדות החיפוש של רשומה.

חיפוש מתקדם – חיפוש זה מאפשר חיפוש בשדה חיפוש מסוים, חיפושים מורכבים במספר אסטרטגיות חיפוש או הגבלה לפי פרמטרים שונים.

הדרכה – כוללת מצגות, דפי הסבר ועזרה בחיפוש.

כלי החיפוש כוללים אפשרויות חיפוש ממוקדות ומובנות לפי צרכי המשתמש. כלים אלו מאפשרים חיפוש לפי ציטוט ביבליוגרפי, חיפוש של מחקרים קליניים או חיפוש בנושאים בעלי עניין.

| PubMed Tools           |                 |
|------------------------|-----------------|
| PubMed Mobile          | חיפוש לפי ציטוט |
| Single Citation Matche | <u>r</u>        |
| Batch Citation Matcher | אסטרטגיות של    |
| Clinical Queries       | נושאים ספציפיים |
| Topic-Specific Queries |                 |

תחת משאבים נוספים אפשר לחפש לפי כותרות נושאים, כתבי עת ועוד.

| More Resources                        |
|---------------------------------------|
| MeSH Database כותרות נושאים           |
| Journals in NCBI Databases            |
| <u>Clinical Trials</u> מחקרים קליניים |
| E-Utilities (API)                     |
| <u>LinkOut</u> קישורים חיצוניים       |

פרופיל אישי (Sign in to NCBI) – בפרופיל האישי אפשר לשמור אסטרטגיות חיפוש ותוצאות. השימוש בפרופיל האישי דורש רישום והזדהות.

PubMed מאגרי מידע במדעי החיים

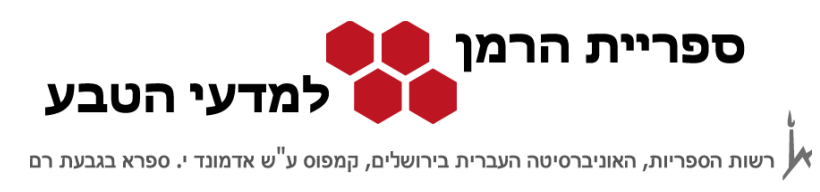

#### <u>חיפוש במאגר:</u>

אפשר לחפש במאגר במספר צורות לפי צרכי המשתמש:

- חיפוש שבו המשתמש בונה את האסטרטגיה כמו: חיפוש מהיר, חיפוש לפי כותרות נושאים.
- חיפוש שבו המשתמש בונה את האסטרטגיה בעזרת טופס מובנה כמו חיפוש מתקדם או
   חיפוש לפי ציטוט ביבליוגרפי.
  - חיפוש שבו בוחרים מתוך אסטרטגיות קיימות במאגר לדוגמה, שימוש באסטרטגיה
     בעלת שכיחות גבוהה של חיפוש (Top Specific Queries).

#### <u>חיפוש מתקדם:</u>

נחפש מאמרי טקסט מלא שעוסקים בקשר בין ויטמין D לתזונה אצל נשים ושנכתבו
 באנגלית.

| NCBI Resource | ≥s 🗹 How To 🗹                         | Sign in 1                                  |
|---------------|---------------------------------------|--------------------------------------------|
| ubMed Home    | More Resources 👻 Help                 |                                            |
| Med Advanc    | ed Search Builder                     | You Tutorial                               |
| Use th        | e builder below to create your search |                                            |
| Edit          |                                       | Clear                                      |
| Builder       | All Fields                            | בניית אסטרטגית<br>חיפוש<br>Show index list |
| AND           | All Fields                            | C Show index list                          |
| History       | ch or <u>Add to history</u>           |                                            |
| There         | is no recent history                  |                                            |

### את התוצאות אפשר לצמצמם לפי פילטרים שונים:

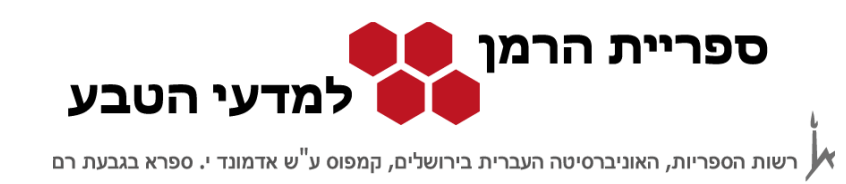

| S NCBI Resource                                                                                         | s ⊠ How To ⊠                                                                                                    | Sign in to NCBI                                                                                                    |
|----------------------------------------------------------------------------------------------------|----------------------------------------------------------------------------------------------------|----------------------------------------------------------------------------------------------------|
| Publiced gov<br>US National Library of Medicine<br>National Institutes of Health                        | PubMed                                                                                                    | Search Help                                                                                                    |
| Show additional filters<br>Article types<br>Clinical Trial<br>Review<br>More                            | Display Settings: Summary, 20 per page, Sorted by Recently Added Send to:   Results: 1 to 20 of 5623                                                                                                    | Filters: Manage Filters New feature Try the new Display Settings option - Sort by Relevance                                                                                                    |
| Text<br>availability<br>Abstract<br>Free full text<br>Full text<br>PubMed<br>Commons<br>Reader comments | <ul> <li>Micronutrient Intakes among Children and Adults in Greece: The Role of</li> <li>Age. Sex and Socio-Economic Status.<br/>Manlos Y, Moschonis G, Mavrogianni C, Bos R, Singh-Povel C.<br/>Nutrients. 2014 Oct 3:6(10):4073-4092.<br/>PMID: 25285410 [PubMed - as supplied by publisher]<br/>Related citations</li> <li>The 1.25D<sub>3</sub>-MARRS Receptor/PDIA3/ERp57 and Lifespan.</li> </ul>                                                                                                    | Results by year                                                                                                    |
| Publication<br>dates<br>5 years<br>Custom range<br>Species<br>Humans<br>Other Animals<br>Clear all      | <ul> <li>Nemere I, Garbi N, Winger Q.<br/>J Cell Biochem. 2014 Oct 6. doi: 10.1002/jcb.24986. [Epub ahead of print]<br/>PMID: 25283641 [PubMed - as supplied by publisher]<br/>Related citations</li> <li>Randomized trial of vitamin D supplementation for winter-related atopic<br/>dermatitis in children.<br/>Camargo CA Jr, Ganmaa D, Sidbury R, Erdenedelger Kh, Radnaakhand<br/>N, Khandsuren B.<br/>J Allergy Clin Immunol. 2014 Oct; 134(4):831-835.e1. doi: 10.1016/j.jacl.2014.08.002.<br/>PMID: 25282565 [PubMed - in process]</li> </ul> | Titles with your search<br>terms<br>Calcium and vitamin D nutrition<br>and bone ( [Public Health Nutr. 2001]<br>Magnesium, vitamin D status and<br>mortality: results fr. [BMC Med. 2013]<br>Effects of calcium intake, milk and<br>dairy product i [Nutr Res Pract. 2013] |
| Show additional filters                                                                                 | Related citations                                                                                                    | See more                                                                                                    |

המערכת מפעילה את הפילטרים שנבחרו גם על החיפושים הבאים. כדי לבטל את כולם בבת אחת יש לבחור ב-clear all. אפשר להעביר שאילתא או שאילתות חיפוש מה-history בתחתית מסך החיפוש המתקדם ל-search builder בחלקו העליון של המסך בלחיצה על add.

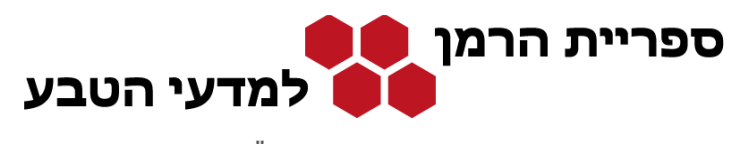

רשות הספריות, האוניברסיטה העברית בירושלים, קמפוס ע"ש אדמונד י. ספרא בגבעת רם 🕨

#### <u>מסך התוצאות:</u>

| S NCBI Resources                                                               | ∂ How To 🖂                                                                                                    | Sign in to NCBI                                                                                                 |
|--------------------------------------------------------------------------------|----------------------------------------------------------------------------------------------------|----------------------------------------------------------------------------------------------------|
| Public gov<br>US National Library of Medicine<br>National Institutes of Health | PubMed                                                                                                    | Search Help                                                                                                    |
| Show additional filters                                                        | Display Settings: ♥ Summary, 20 per page, Sorted by Recentl                                                                                                    | Filters: Manage Filters                                                                                         |
| Article types<br>Clinical Trial<br>Review<br>More                              | Results: 1 to 20 of 2859 Page   1 of 143 Next> Last>><br>♥ Filters activated: English, Female Clear all to show 5623 items.                                                                                                    | New feature  Try the new Display Settings option - Sort by Relevance                                            |
| Text<br>availability<br>Abstract<br>Free full text<br>Full text                | <ul> <li>Pregnant immigrant Nigerian women: an exploration of dietary intakes.</li> <li>Lindsay KL, Gibney ER, McNulty BA, McAuliffe FM.<br/>Public Health. 2014 Jul;128(7):647-53. goi: 10.1016/j.puble.2014.05.001.<br/>PMID: 25065518 [PubMed - indexed<br/>Related citations</li> </ul>                                                                                                    | Results by year                                                                                                 |
| Publication<br>dates<br>5 years<br>10 years                                    | Assessing diets for energy and nutrients content in nursery school     children from Lodz, Poland,     Trafalska E.                                                                                                    | Download CSV                                                                                                    |
| Custom range<br>Languages desr<br>VEnglish                                     | Rocz Panstw Zakl Hig. 2014;65(1):27-33.<br>PMID: 24964576 [PubMed - indexed for MEDLINE] Free Article<br>Related citations                                                                                                    | Titles with your search terms<br>Calcium and vitamin D nutrition                                                |
| More                                                                           | <ul> <li>Vitamin D and mortality: meta-analysis of individual participant data from</li> <li>a large consortium of cohort studies from Europe and the United States.</li> </ul>                                                                                                    | And bone (Public Health Nutr. 2001)<br>Magnesium, vitamin D status and<br>mortality: results fr [BMC Med. 2013] |
| Male<br>Clear all<br>Show additional filters                                   | Schottker B, Jorde K, Peasey A, Thorand B, Jansen EH, Groot Lu,<br>Streppel M, Gardiner J, Ordóñez-Mena JM, Perna L, Wilsgaard T,<br>Rathmann W, Feskens E, Kampman E, Siganos G, Njølstad I, Mathiesen<br>EB, Kubínová R, Pająk A, Topor-Madry R, Tamosiunas A, Hughes M, Kee<br>F, Bobak M, Trichopoulou A, Boffetta P, Bren<br>Billion A, Boffetta P, Bren<br>Billion A, Boffetta P, Billion A, Boffetta P, Bren<br>Billion A, Boffetta P, Billion A, Boffetta P, Bren<br>Billion A, Boffetta P, Bren<br>Billion A, Boffetta P, Bren<br>Billion A, Boffetta P, Billion A, Boffetta P, Bren<br>Billion A, Boffetta P, Billion A, Boffetta P, Bren<br>Billion A, Boffetta P, Billion A, Boffetta P, Bren<br>Billion A, Boffetta P, Bren<br>Billion A, Boffetta P, Billion A, Boffetta P, Bren<br>Billion A, Boffetta P, Billion A, Boffetta P, Bren<br>Billion A, Boffetta P, Billion A, Boff | Effects of calcium intake, milk and<br>dairy product i [Nutr Res Pract. 2013]<br>See more                       |
|                                                                                | and Ageing: Network of Cohorts in Europe a Strong House B Marking<br>BMJ. 2014 Jun 17;348:g3656. doi: 10.1136/bmj.g3656.<br>PMID: 24938302 [PubMed - indexed for MEDLINE] Free PMC Article                                                                                                    | 830 free full-text articles in PubMed Central                                                                   |
|                                                                                | Tanning beds and hypervitaminosis D: a case report.     Singh P, Trivedi N.                                                                                                    | D and s [J Int Soc Sports Nutr. 2014]<br>The Association between 25-<br>Hydroxyvitarr [Int J Endocrinol. 2014]  |

מסך התוצאות מציג רשומות ביבליוגרפיות מקוצרות של המאמרים. אפשר לשמור את התוצאות בקובץ, לשלוח אותן במייל ועוד.

במסך מוצג קישור למאמרים בעלי גישה חופשית לטקסט מלא (Free full text).

בנוסף ישנה אפשרות לבטל או לשנות את הגבלות החיפוש.

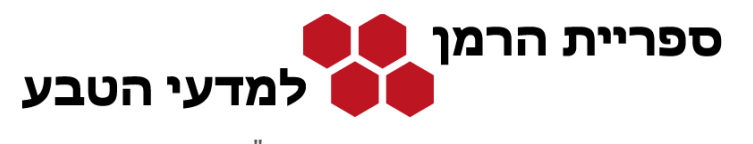

רשות הספריות, האוניברסיטה העברית בירושלים, קמפוס ע"ש אדמונד י. ספרא בגבעת רם 📈

## לחיצה על כותר המאמר מובילה לתקציר:

| Publication       Publication       Source         Show additional filters       Display Settings: <ul> <li>Abstract</li> <li>Filters activated: English, Female: Ciac Display 2 Display Settings:              <li>Abstract</li> <li>Filters activated: English, Female: Ciac Display 2 Display Settings:              <li>Assessing diets for energy and nutrients content in nursery school children from Lodz, Poland.</li> </li></li></ul> <ul> <li>Assessing diets for energy and nutrients content in nursery school play an instance in the set of the set of</li></ul> | S NCBI Resources                                                                                                    | ⊡ How To ⊡                                                                                                    | Sign in to NCBI                                                                                                    |
|----------------------------------------------------------------------------------------------------|----------------------------------------------------------------------------------------------------|----------------------------------------------------------------------------------------------------|----------------------------------------------------------------------------------------------------|
| Show additional litters       Display Settings; © Abstract       Send to; ©       Image: Display Settings; © Abstract         Cear all       Article types:       Display Settings; © Abstract       Display Settings; © Abstract       Display Settings; © Abstract         Text       Assessing diets for energy and nutritients content in nurse       Display Settings; © Abstract       Display Setting; Display Setting; Display Seting; Display Setting; Display Setting; Display Setin                   | Publiced.gov<br>US National Library of Medicine<br>National Institutes of Health                                                                                                    | PubMed •                                                                                                    | Search                                                                                                    |
| Publication Types, MeSH Terms, Substances       Assessing diets for energy and nutrients content in nursel PubMed         LinkOut - more resources       Pregnant immigrant Nigerian women: an exploration of PubMed         Q       (vitamin d) AND nutrition AND                                                                                                    | Publication         Show additional filters         Clear all         Article types         More         Text         availability         Abstract         Free full text         Publication         dates         5 years         10 years         Custom range         Languages       clear         Sex       clear         Yemale       Clear all         Show additional filters       Show additional filters | PubMed       مالانتارين         Display Settings: Abstract       Send to: <ul> <li>Filters activated: English, Female. Cleger activated: English, Female. Cleger activate: English, Female. Cleger activate: English, Female. Cleger activate: English, Fema</li></ul> | Search       Help            Image: FREE Full terr           Image: FREE Full terr             Article                 Article       Image: Free Full terr                Article       Image: Free Full terr                Article       Image: Free Full terr                Article       Image: Free Full terr                Article       Image: Free Full terr                Article              Article                Article              Article                Related citations in PubMed               Article                [Evaluation of energy and nutritive value c (Rocz Panstw Zaki Hig. 2003]                Revision              [Simple obasity in children.<br>A study or [Med Wieku Rozwo]. 2006]                Revision              Sier anti<br>See reviews.<br>See all<br>See all                 Related information<br>Related Citations<br>MedGen               Artury Clear                 Recent Activity               Im Off Clear |
| Englishinger and the second                                                                                                    |                                                                                                    | Publication Types, MeSH Terms, Substances<br>LinkOut - more resources                                                                                                    | <ul> <li>Assessing diets for energy and<br/>nutrients content in nursel PubMed</li> <li>Pregnant immigrant Nigerian<br/>women: an exploration of PubMed</li> <li>(vitamin d) AND nutrition AND</li> <li>(FealishBased AND</li> </ul>                                                                                                    |

במסך זה נוכל לראות הקישור ל-SFX ולמאמרים האלקטרוניים. כמו כן נקבל רשימת מאמרים שקרובים לנושא החיפוש.

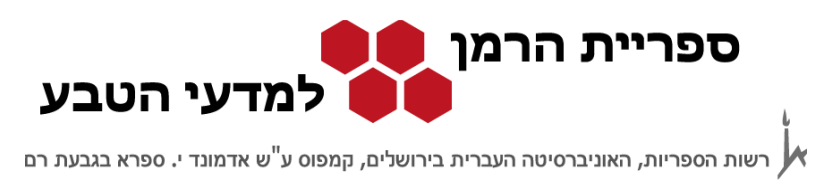

### דוגמה לחיפוש מובנה של Topic Specific Queries:

נבחר ב- Topic Specific Queries בדף הבית של המאגר ונחפש מאמרים על האבעבועות השחורות. מסך התוצאות של חיפוש זהה למסך התוצאות שראינו קודם וגם בו אפשר להחיל פילטרים שונים.

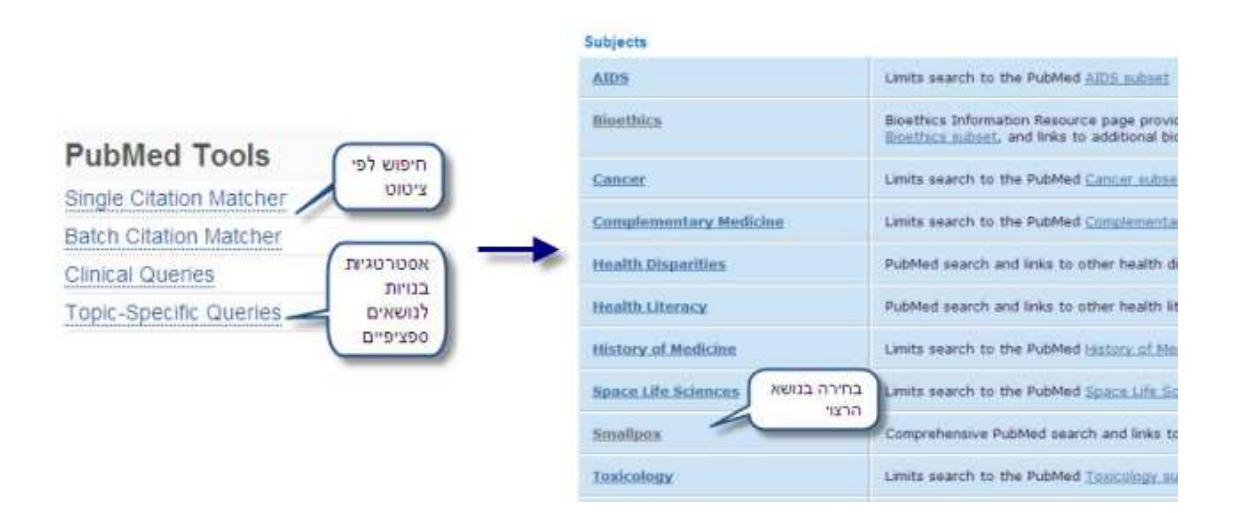

### ונקבל את המסך הבא:

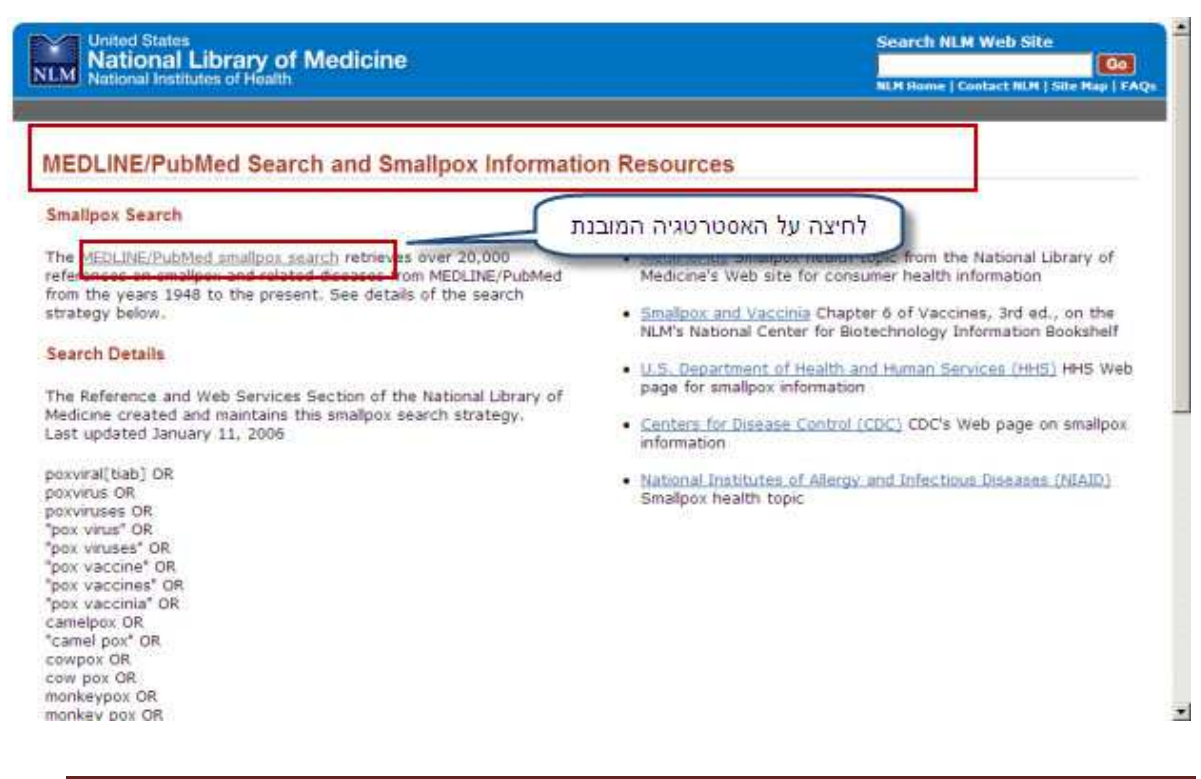

עמוד 7 מתוך 7

PubMed מאגרי מידע במדעי החיים

2014 כל הזכויות שמורות לספריית הרמן למדעי הטבע, האוניברסיטה העברית בירושלים 🛇